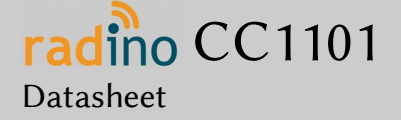

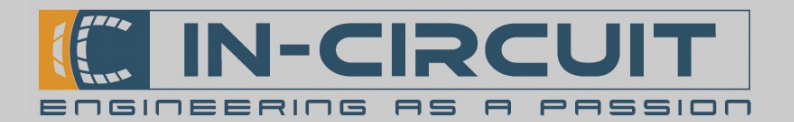

# radino CC1101

The In-Circuit radino CC1101 combines an Arduino Micro with Microchip's CC1101 in a small form-factor EMC-compliant enclosure.

It's part of the radino-series, which provides full-Arduino-compatible wireless communication devices in a small form factor, all **pin-compatible** to each other.

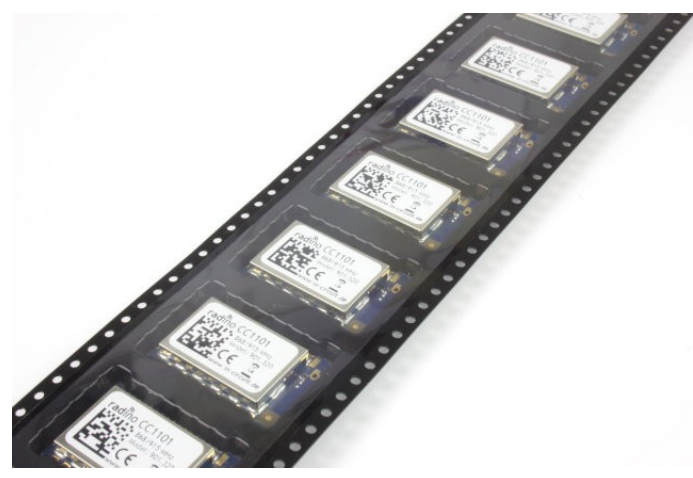

### Features

- Arduino-compatible (Arduino Micro / Leonardo)
- Microchip CC1101 (http://www.ti.com/lit/ds/symlink/cc1101.pdf)
- Wide range of possible protocols
- Available for 433MHz / 868MHz /915MHz (assembly option for BALUN)
- 15 GPIOS (5 PWM, 5 Analog IN)
- I<sup>2</sup>C, SPI, UART
- USB (HUID Keyboard & Mouse, virtual UART)
- High-Performance, Low-Power Microcontroller
- Arduino Demo Applications available in our library!

### Applications

- Ultra low power wireless applications operating in the 433/868/915 MHz ISM/SRD bands
- Wireless alarm and security systems
- Industrial monitoring and control
- Wireless sensor networks
- AMR Automatic Meter Reading
- Home and building automation
- Wireless MBUS

For more information visit: http://www.in-circuit.de/ http://www.radino.cc/

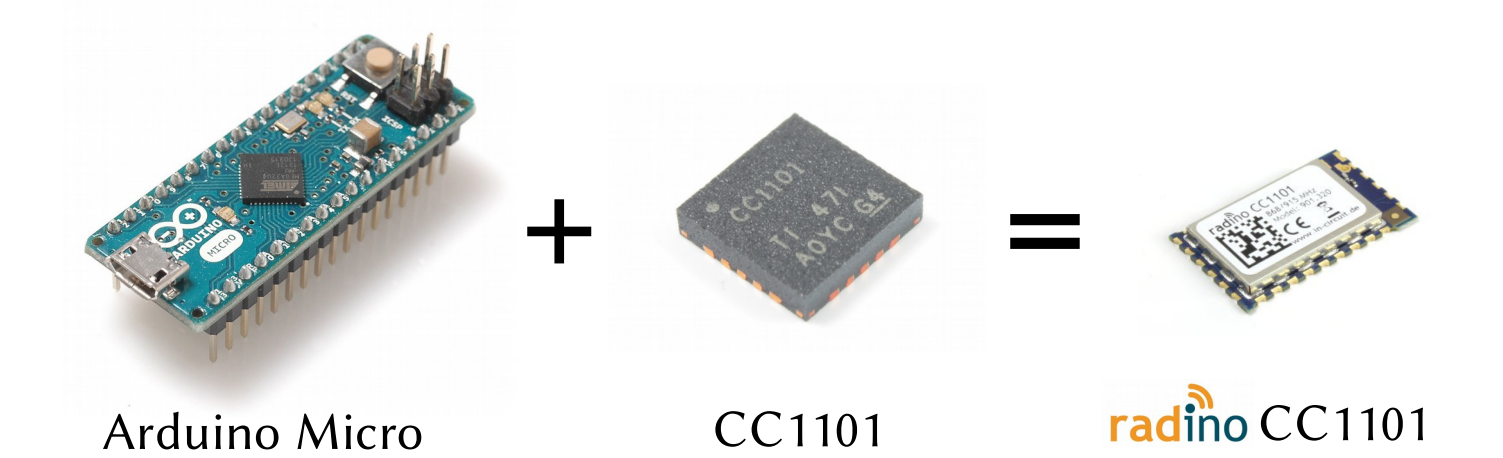

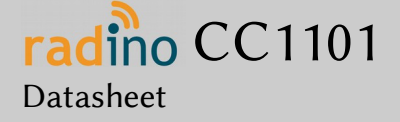

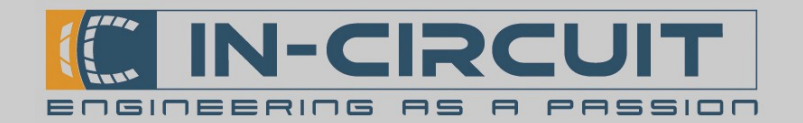

### Overview

The In-Circuit radino CC1101 combines an Arduino Micro with CC1101. Despite its small form factor, the radino CC1101 offers great connectivity. It's a perfect core for any CC1101 project, almost all GPIOs, interfaces and connections of the ATmega32U4 can be connected to external circuitry.

A modified Arduino Micro Bootloader is pre-installed on the radino CC1101. This enables easy programming by using the Arduino IDE (http://www.arduino.cc/). Refer to section "First steps with radino" for more information.

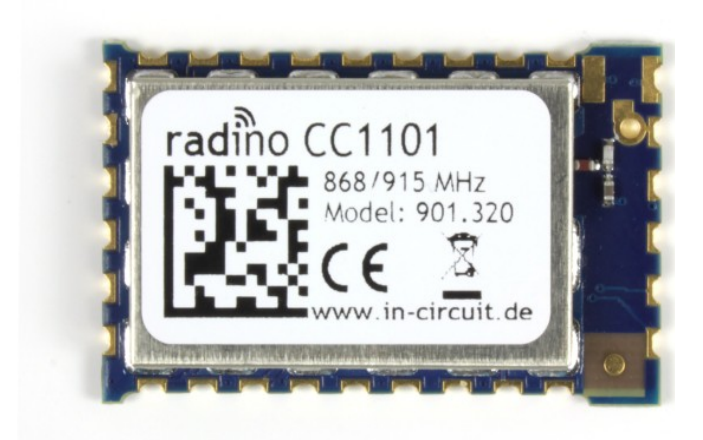

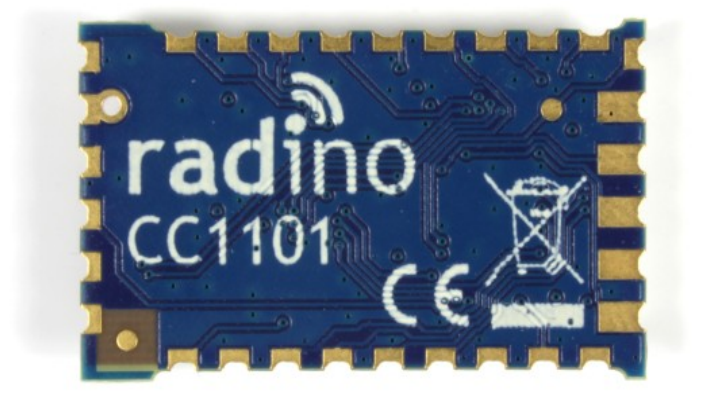

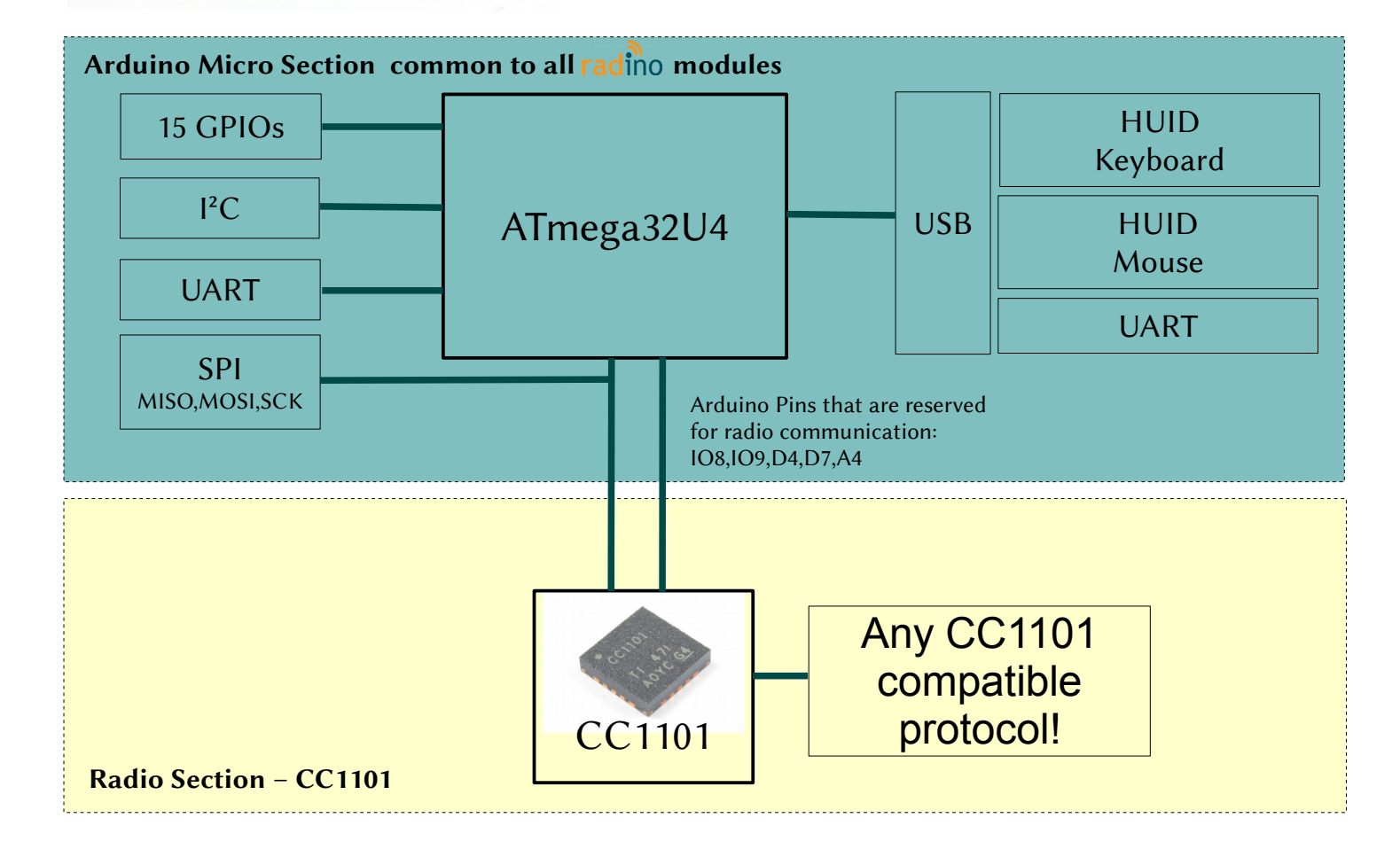

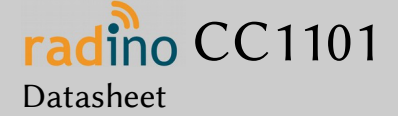

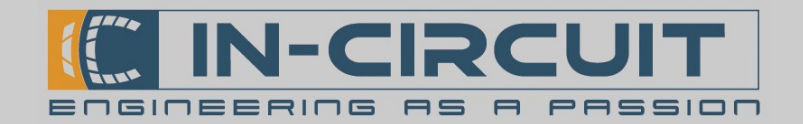

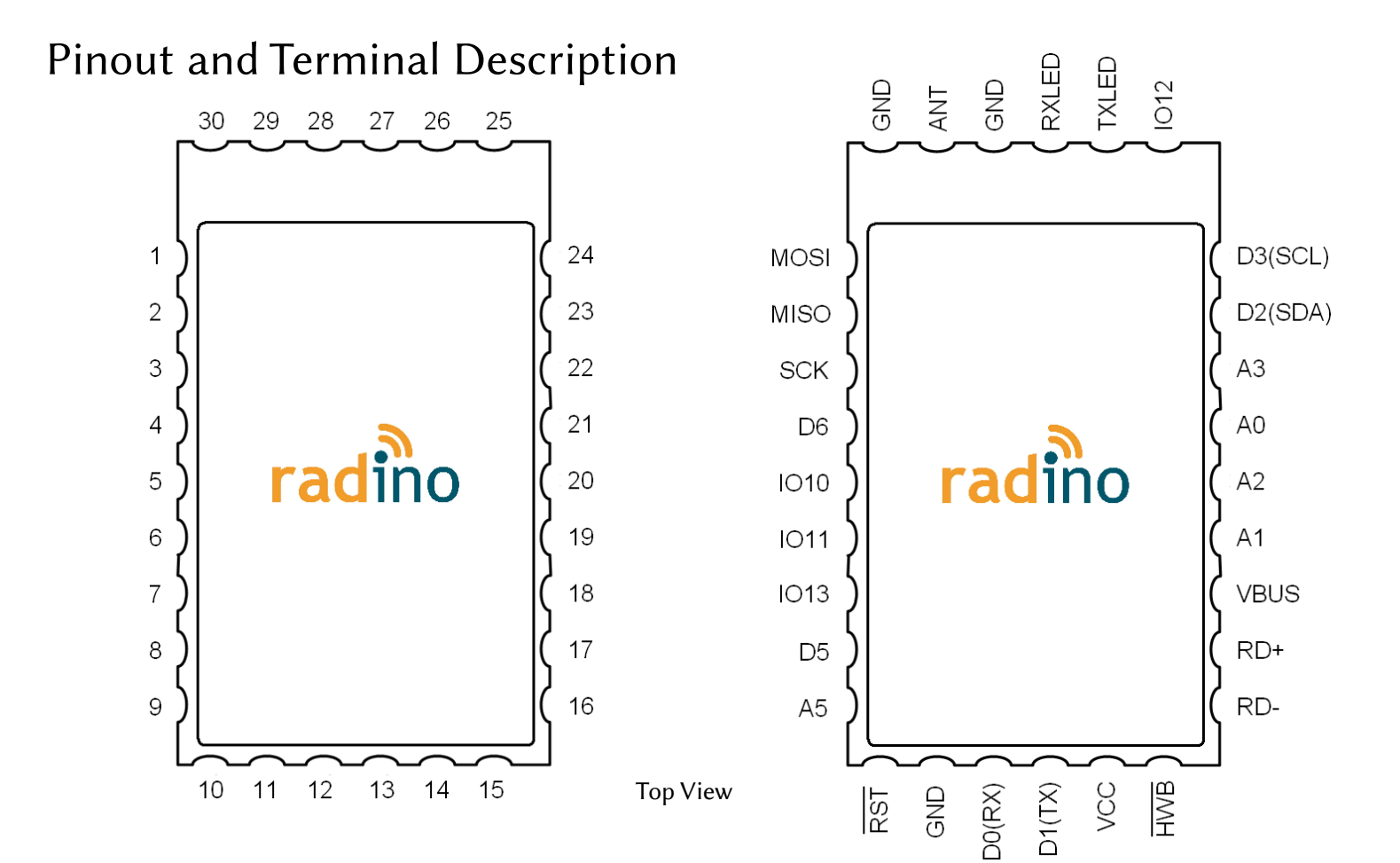

| radino<br>Pin No. | Name  | Arduino<br>Pin No. | Atmega32U4<br>Port | <b>Description</b> / <b>Function</b><br>(bold = main function)                |
|-------------------|-------|--------------------|--------------------|-------------------------------------------------------------------------------|
| 1                 | MOSI  | 16                 | PB2                | <b>SPI-MOSI</b><br>(also connected to internal radio section)<br>GPIO; PCINT2 |
| 2                 | MISO  | 14                 | PB3                | <b>SPI-MISO</b><br>(also connected to internal radio section)<br>GPIO; PCINT3 |
| 3                 | SCK   | 15                 | PB1                | <b>SPI-SCK</b><br>(also connected to internal radio section)<br>GPIO; PCINT1  |
| 4                 | D6    | 6<br>A7            | PD7                | GPIO; PWM<br>ADC10                                                            |
| 5                 | IO10  | 10<br>A10          | PB6                | GPIO; PWM; PCINT6;<br>ADC13                                                   |
| 6                 | IO11  | 11                 | PB7                | GPIO; PWM; PCINT7; UART-RTS                                                   |
| 7                 | IO13  | 13                 | PC7                | GPIO; PWM                                                                     |
| 8                 | D5    | 5                  | PC6                | GPIO; PWM                                                                     |
| 9                 | A5    | A5<br>23           | PF0                | ADC0<br>GPIO                                                                  |
| 10                | Reset | -                  | Reset              | Reset of Atmega32U4                                                           |
| 11                | GND   | -                  | GND                | Ground                                                                        |

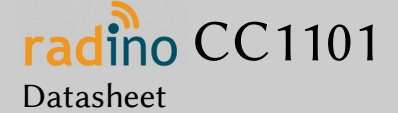

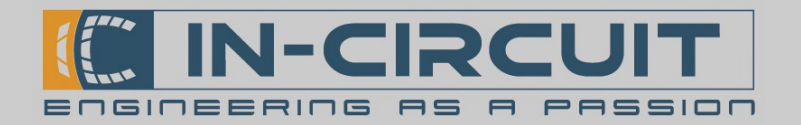

| radino<br>Pin No. | Name                             | Arduino<br>Pin No. | Atmega32U4<br>Port | <b>Description</b> / <b>Function</b><br>(bold = main function)                                    |
|-------------------|----------------------------------|--------------------|--------------------|---------------------------------------------------------------------------------------------------|
| 12                | D0(RX)                           | 0                  | PD2                | UART-RX<br>GPIO; INT2                                                                             |
| 13                | D1(TX)                           | 1                  | PD3                | UART-TX<br>GPIO; INT3                                                                             |
| 14                | V <sub>cc</sub>                  | -                  | VCC                | Power supply                                                                                      |
| 15                | HWB                              | -                  | PE2                | Hardware-Bootloader-Enable; Low-Active                                                            |
| 16                | RD-                              | -                  | RD-                | USB-D-                                                                                            |
| 17                | RD+                              | -                  | RD+                | USB-D+                                                                                            |
| 18                | $V_{BUS}$                        | -                  | VBUS               | USB voltage IN (VBUS will NOT supply the module.<br>Connect VCC on Pin 14 to supply the module.)  |
| 19                | A1                               | A1<br>19           | PF6                | ADC6<br>GPIO                                                                                      |
| 20                | A2                               | A2<br>20           | PF5                | ADC5<br>GPIO                                                                                      |
| 21                | A0                               | A0<br>18           | PF7                | ADC7<br>GPIO                                                                                      |
| 22                | A3                               | A3<br>21           | PF4                | ADC4<br>GPIO                                                                                      |
| 23                | D2(SDA)                          | 2                  | PD1                | SDA<br>GPIO; INT1                                                                                 |
| 24                | D3(SCL)                          | 3                  | PD0                | SCL<br>GPIO; PWM; INT0                                                                            |
| 25                | IO12                             | 12<br>A11          | PD6                | GPIO; PWM<br>ADC9                                                                                 |
| 26                | TXLED                            | -                  | PD5                | <b>TXLED</b><br>GPIO; UART-CTS                                                                    |
| 27                | $RXLED/\overline{SS}$            | 17                 | PB0                | RXLED<br>GPIO; SS; PCINT0                                                                         |
| 28                | GND                              | -                  | GND                | Ground                                                                                            |
| 29                | ANTENNA                          | -                  | -                  | Antenna pin                                                                                       |
| 30                | GND                              | -                  | GND                | Ground                                                                                            |
| -                 | Input, determine assembly option | 4                  | PD4                | <b>connected to internal radio section</b><br>refer to section "Detailed interconnection diagram" |
| -                 | CC1101-GDO2                      | 7                  | PE6                | <b>connected to internal radio section</b><br>Signal: GDO2                                        |
| -                 | CC1101-SS                        | 8                  | PB4                | connected to internal radio section<br>Signal: $\overline{CS}$                                    |
| -                 | CC1101-GDO0                      | 9                  | PB5                | <b>connected to internal radio section</b><br>Signal: GDO0                                        |
| -                 | not used                         | A4                 | PF1                | not connected                                                                                     |

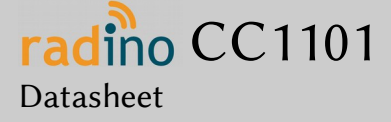

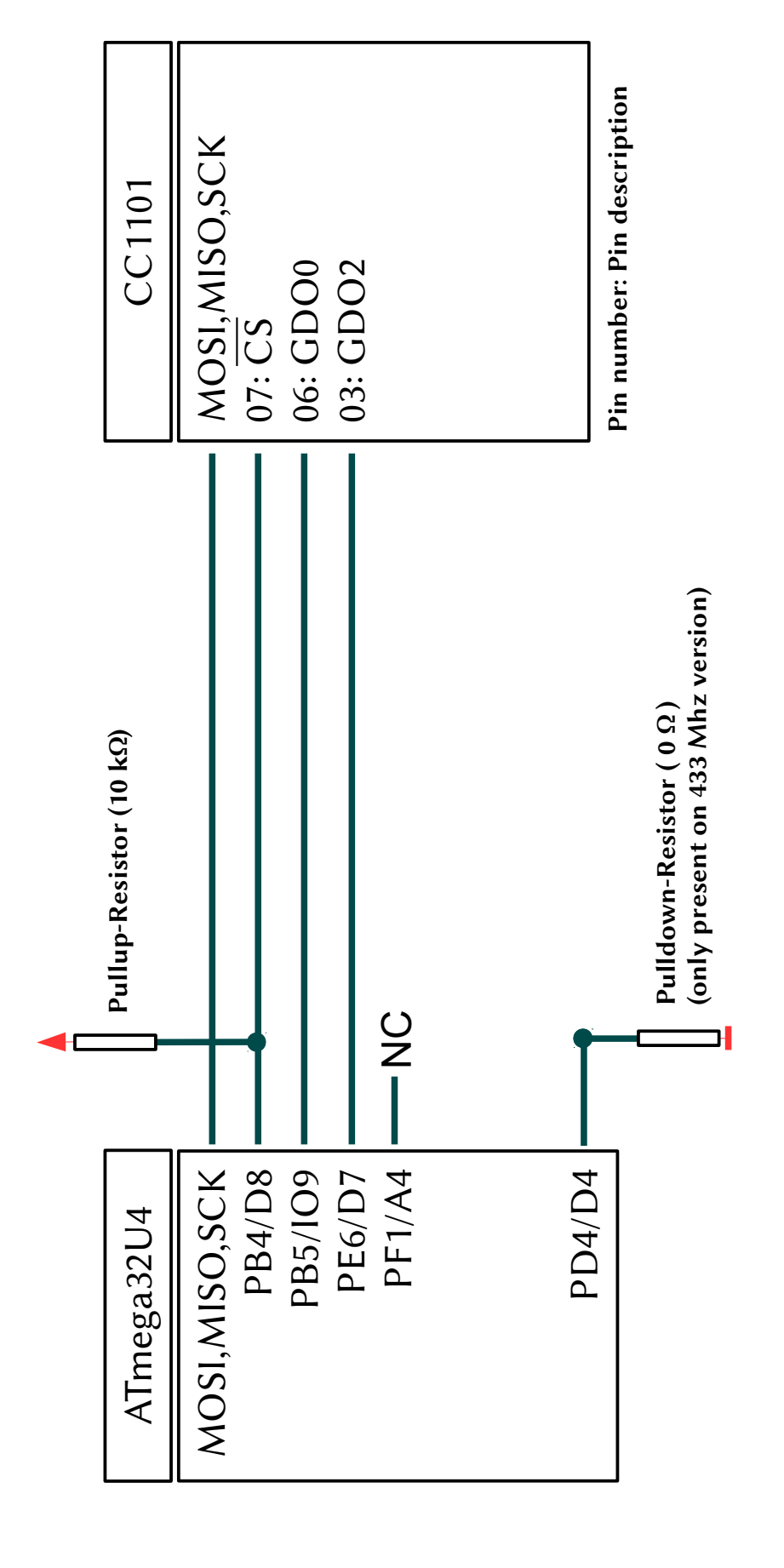

Detailed Interconnection diagram

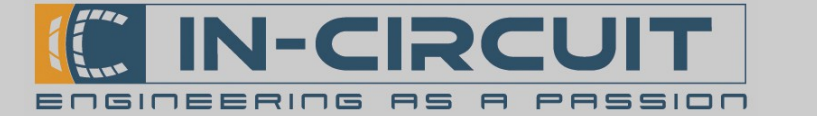

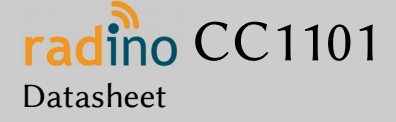

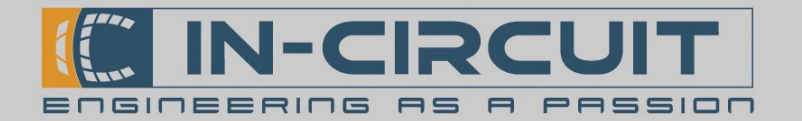

## **Electrical Characteristics**

### Absolut Maximum Ratings

Note: These are absolute maximum ratings beyond which the module can be permanently damaged. These are not maximum operating conditions.

| Rating                  | Min  | Max                  | Unit |
|-------------------------|------|----------------------|------|
| Storage Temperature     | -50  | 125                  | °C   |
| V <sub>cc</sub>         | -0.3 | 3.6                  | V    |
| V <sub>BUS</sub>        | -0.5 | 6                    | V    |
| Reset                   | -0.5 | 13                   | V    |
| Other Terminal Voltages | -0.3 | V <sub>CC</sub> +0.3 | V    |

### **Recommended Operating Conditions**

#### Environmental conditions

| Rating                | Min | Тур. | Max | Unit |
|-----------------------|-----|------|-----|------|
| Operating Temperature | -40 |      | 85  | °C   |
| V <sub>cc</sub>       | 2.7 | 3.3  | 3.6 | V    |

#### DC Characteristics

 $T_A = -40^{\circ}C$  to 85°C,  $V_{CC} = 2.7V$  to 3.6V (unless otherwise noted)

| Symbol           | Rating                               | Min                      | Тур. | Max                      | Unit |
|------------------|--------------------------------------|--------------------------|------|--------------------------|------|
| V <sub>IL</sub>  | Input Low Voltage, except Reset pin  | -0.3                     |      | 0.2V <sub>CC</sub> -0.1V | V    |
| V <sub>IL2</sub> | Input Low Voltage, Reset pin         | -0.5                     |      | 0.1V <sub>cc</sub>       | V    |
| V <sub>IH</sub>  | Input High Voltage, except Reset pin | 0.2V <sub>CC</sub> +0.9V |      | V <sub>CC</sub> + 0.5    | V    |
| $V_{IH1}$        | Input High Voltage, Reset pin        | 0.9V <sub>CC</sub>       |      | V <sub>CC</sub> + 0.5    | V    |
| V <sub>OL</sub>  | Output Low Voltage                   |                          |      | 0.5                      | V    |
| V <sub>OH</sub>  | Output High Voltage                  | 2.3                      |      |                          | V    |

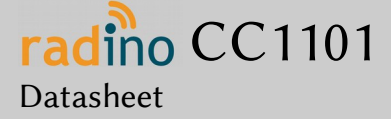

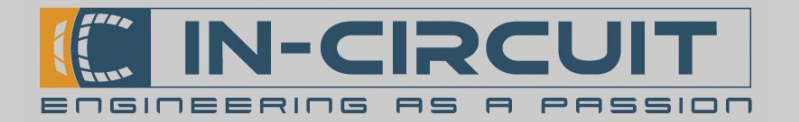

### Current consumption parameters

Operation conditions:  $V_{CC}$ =3.3V,  $T_A$ =-40°C to +85°C.

| Symbol          | Rating                         | Min | Тур. | Max | Unit |
|-----------------|--------------------------------|-----|------|-----|------|
| l <sub>on</sub> | Full on                        |     | 20   |     | mA   |
| l <sub>s</sub>  | Deep sleep                     |     | <20  |     | μΑ   |
|                 | (WDT enabled, Pin-INT enabled) |     |      |     |      |

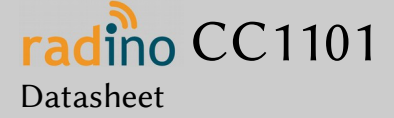

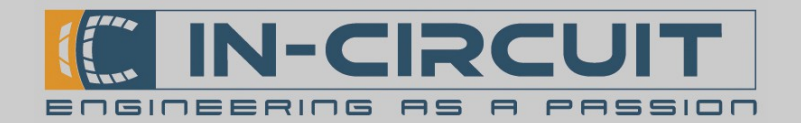

## First steps with radino

The core of **radino** is an Arduino Micro, so the programming is as easy as programming an Arduino Micro. Visit http://www.arduino.cc/ for more information about the Arduino project.

### 1. Download & Install Arduino IDE

Arduino IDE is the development environment for Arduino. It's recommended to use this IDE when developing software for an Arduino-based module like radino. Nevertheless you can also use tools like Atmel Studio or any similar tool for Atmel microcontrollers to program these devices. (If they are based on an Atmel microcontroller like ATmega32U4 on radino).

→ Visit http://www.arduino.cc/en/Main/Software and download the latest version of Arduino IDE (We can't guarantee full functionality with BETA builds of Arduino IDE)

 $\rightarrow$  Install Arduino IDE on your computer

Arduino IDE requires a main Sketch-folder where new sketches/projects will be saved to by default. Also all additional libraries and hardware-files have to be put into this folder to be recognized by the Arduino IDE.

Default paths for this Sketch-folder are:

My Documents\Arduino C:\Documents and Settings\yourUserName\My Documents\Arduino C:\Users\yourUserName\Documents\Arduino

German computers: Eigene Dateien\Arduino C:\Dokumente und Einstellungen\ihrBenutzerName\Eigene Dateien\Arduino C:\Benutzer\ihrBenutzerName\Eigene Dateien\Arduino

You can also define a specific path when installing Arduino IDE.

 $\rightarrow$  Now start Arduino IDE. If installed properly, a window like this should open:

| o sketch  | _oct13a | Ardu  | uino 1.0.5-r2 | _ 🗆 🗙                  |
|-----------|---------|-------|---------------|------------------------|
| File Edit | Sketch  | Tools | Help          |                        |
| 00        |         |       |               | <mark>.⊘</mark> .      |
| sketch    | _oct13a |       |               |                        |
| 7         |         |       |               |                        |
| •         |         |       |               |                        |
|           |         |       |               |                        |
|           |         |       |               |                        |
| 1         |         |       | In-Circuit r. | adino nRF8001 on COM29 |

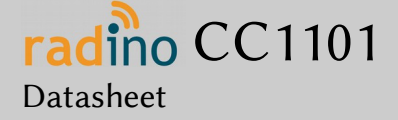

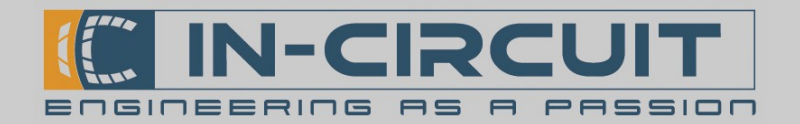

## 2. Download & Install radino support files

We provide a general Arduino support package for all our Arduino based products, which also includes support for the radino series. This includes required libraries, hardware files and example sketches for an easy start with radino

→ Visit http://www.in-circuit.de/ or http://www.radino.cc/ to download the latest In-Circuit Arduino SW Support Package

#### $\rightarrow$ Unzip the downloaded file

You now have 2 folders ('hardware' and 'libraries') and a file called 'README.txt'. The content of these folders could look like the following structure:

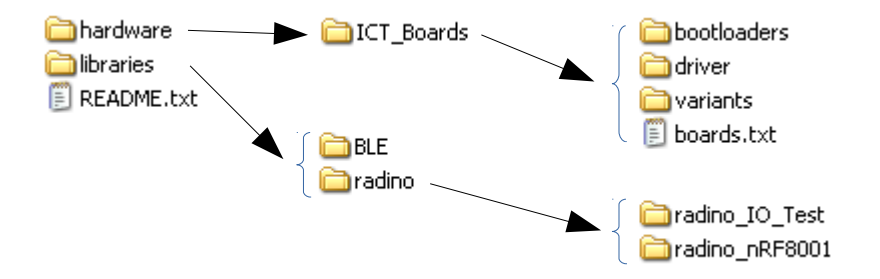

Folder 'hardware' contains all hardware information required by the Arduino IDE to recognize and program the radino The subfolder 'driver' contains all required USB-drivers for radino

Folder 'libraries' contains all example sketches provided for radino.

'README.txt' provides general information about installing these 2 folders properly.

 $\rightarrow$  Now copy both folders into your main Arduino-Sketch folder. As mentioned in '1. Download & Install Arduino IDE', this folder was specially defined or has one of the following default paths:

My Documents\Arduino C:\Documents and Settings\yourUserName\My Documents\Arduino C:\Users\yourUserName\Documents\Arduino

German computers: Eigene Dateien\Arduino C:\Dokumente und Einstellungen\ihrBenutzerName\Eigene Dateien\Arduino C:\Benutzer\ihrBenutzerName\Eigene Dateien\Arduino

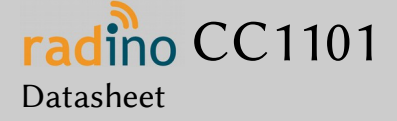

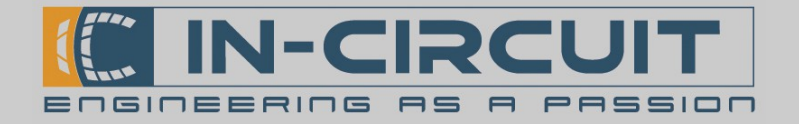

## 3. Connect your radino

We recommend to use the radino Leonardo for easy programming and development.

Just plug the radino into the socket on the radino Leonardo board as depicted in the right picture: 1.) put the radino into the socket on radino Leonardo ...

- 2.) press it down
- 3.) move the fastener to the middle of the radino and stop pressing on module

The radino is connected reliable now.

Note: You can use the radino Leonardo to pre-program your radino modules before soldering them. The socket is very durable and able to keep up more than 1 million insertions!

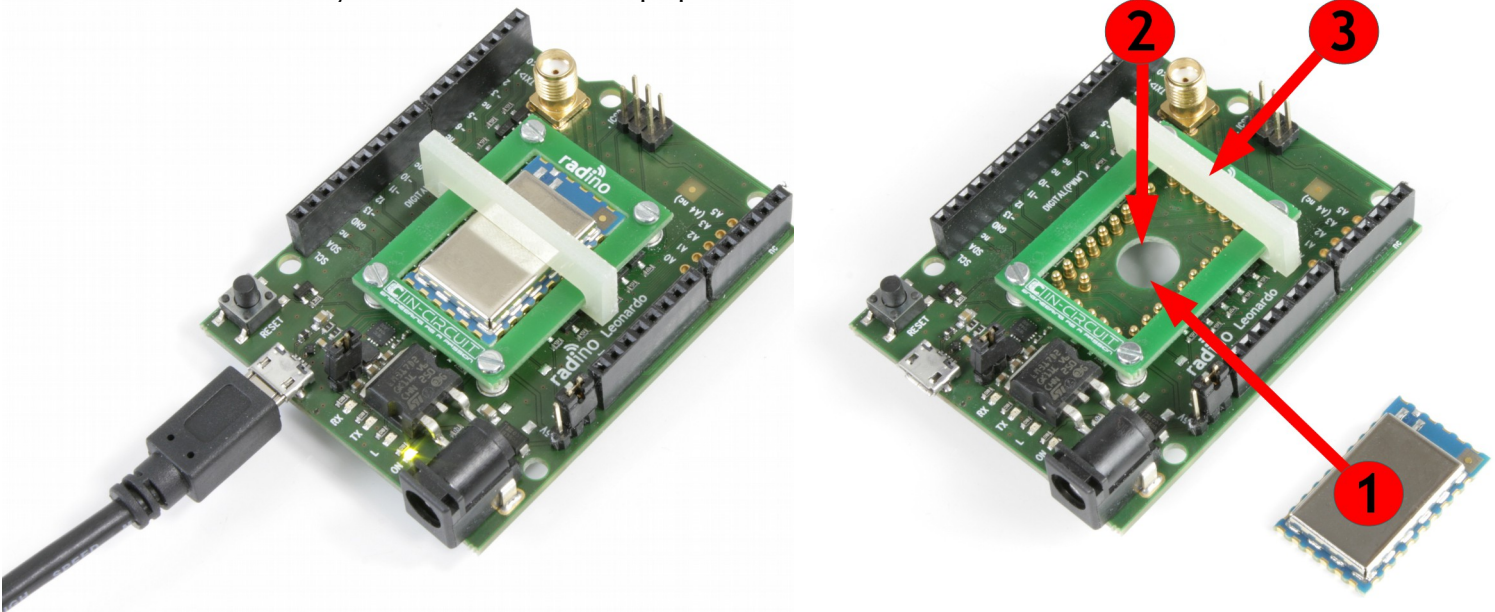

The minimal USB setup is shown in the picture below. This also represents the minimal setup for an USB-to-radio-UART-stick with radino.

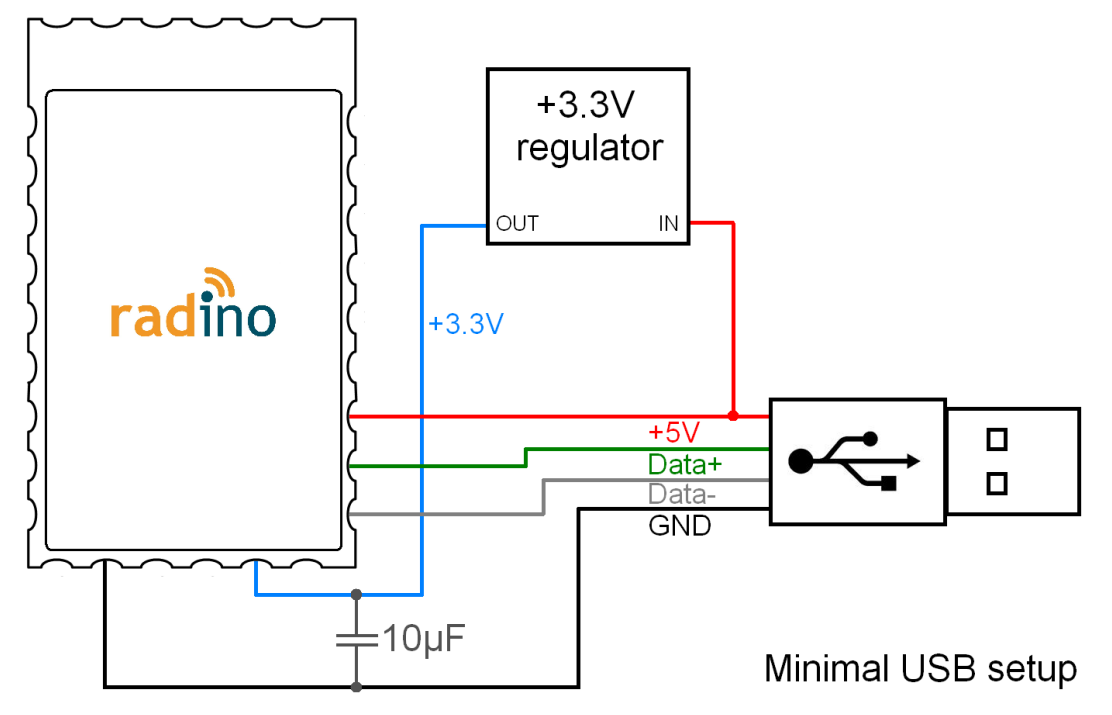

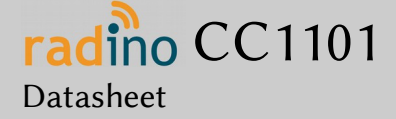

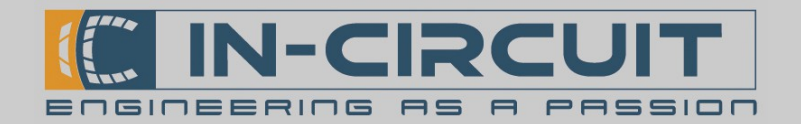

### 4. Install driver & determine serial port

After connecting radino, your computer will recognize it. When first using radino, a driver installation is required. If asked for the driver, just point the driver installer tool to the radino 'driver' folder mentioned in '2. Download & Install radino support files'.:

|                                                                                                    | , Ordner suchen                                                                                                    | ?   X |
|----------------------------------------------------------------------------------------------------|----------------------------------------------------------------------------------------------------|-------|
| Assistent für das Suchen neuer Hardware                                                                                                  | Wählen Sie den Ordner, der die Treiber für die                                                                                                    |       |
| Wahlen Sie die Such- und Installationsoptionen.                                                                                          | Hardwarekomponente enthalt.                                                                                                    | -     |
| Diese Quellen nach dem zutreffendsten Treiber durchsuchen                                                                                | The second second |       |
| Verwenden Sie die Kontrollkästchen, um die Standardsuche zu erweitern oder                                                               | Conrig.Msi      Documents and Settings                                                                                                    |       |
| einzuschränken. Lokale Pfade und Wechselmedien sind in der Standardsuche mit<br>einbegriffen. Der zutreffendste Treiber wird instelliert | Control to and Sectings     December 2 and Sectings                                                                                                    |       |
|                                                                                                    | 🖂 🗀 My Documents                                                                                                    |       |
| 💭 Wechselmedien durchsuchen (Diskette, CD,)                                                                                              | 🖃 🚞 Arduino                                                                                                    |       |
| Folgende Quelle ebenfalls durchsuchen:                                                                                                   | 🗆 🗀 hardware                                                                                                    |       |
| C:\Documents and Settings\yourl IserName\Mu Doc  Durchsuchen                                                                             | 🗆 🧰 ICT_Boards                                                                                                    |       |
|                                                                                                    | E Dootloaders                                                                                                    |       |
| O Nicht suchen, sondern den zu installierenden Treiber selbst wählen                                                                     | 🖵 driver                                                                                                    |       |
| Verwenden Sie diese Ontion, um einen Gerätetreiber aus einer Liste zu wählen. Es wird                                                    | E Carlos                                                                                                    | _     |
| nicht garantiert, dass der von Ihnen gewählte Treiber der Hardware am besten entspricht.                                                 |                                                                                                    |       |
|                                                                                                    |                                                                                                    |       |
|                                                                                                    | Klicken Sie auf ein Pluszeichen, um Unterordner anzuzeigen.                                                                                                    |       |
| <zurück weiter=""> Abbrechen</zurück>                                                                                                    |                                                                                                    |       |
|                                                                                                    | OK Abbrech                                                                                                    | en    |

Your computer now assigns a serial port / COM-port. It's important to know the COM-port number of your radino. Therefore open the 'device manager' of Windows. (e.g. by clicking Start  $\rightarrow$  Run  $\rightarrow$  type 'devmgmt.msc'  $\rightarrow$  Enter) The radino in this example got the COM-port COM30:

| 🚇 Geräte-Manager                                                                                                    |   |
|----------------------------------------------------------------------------------------------------|---|
| Datei Aktion Ansicht ?                                                                                                    |   |
| $\leftarrow \rightarrow   \mathbb{I}   \implies   \implies   \mathbb{R}$                                                                                                    |   |
| <ul> <li>Anschlüsse (COM und LPT)</li> <li>ECP-Druckeranschluss (LPT1)</li> <li>In-Circuit radino nRF8001 (COM30)</li> <li>Kommunikationsanschluss (COM1)</li> <li>STMicroelectronics Virtual COM Port (COM3)</li> <li>Audio-, Video- und Gamecontroller</li> <li>Computer</li> <li>DVD/CD-ROM-Laufwerke</li> <li>Eingabegeräte (Human Interface Devices)</li> </ul>       |   |
| Grafikkarte   IDE ATA/ATAPI-Controller   IDE ATA/ATAPI-Controller   IDE ATA/ATAPI-Controller   IDE ATA/ATAPI-Controller   IDE ATA/ATAPI-Controller   IDE ATA/ATAPI-Controller   IDE ATA/ATAPI-Controller   IDE ATA/ATAPI-Controller   IDE ATA/ATAPI-Controller   IDE ATA/ATAPI-Controller   IDE ATA/ATAPI-Controller   IDE ATA/ATAPI-Controller   IDE ATA/ATAPI-Controller | • |
|                                                                                                    |   |

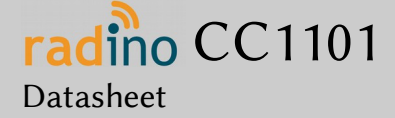

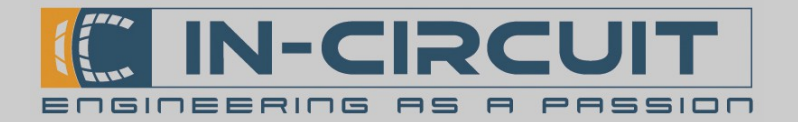

## 5. Upload your first sketch

If Arduino IDE and the support files were installed properly, it's now time to upload the first sketch to your radino

 $\rightarrow$  Open Arduino IDE and select one of the various available example sketches for your radius

| 🔯 sketch_oct13a   Ardui                                                   | no 1.0.5-r2                                          |                                                                                                  |                                    |                                                             |
|---------------------------------------------------------------------------|------------------------------------------------------|--------------------------------------------------------------------------------------------------|------------------------------------|-------------------------------------------------------------|
| File Edit Sketch Tools                                                    | Help                                                 |                                                                                                  |                                    |                                                             |
| New<br>Open<br>Sketchbook                                                 | Ctrl+N<br>Ctrl+O                                     |                                                                                                  |                                    |                                                             |
| Examples<br>Close<br>Save<br>Save As<br>Upload<br>Upload Using Programmer | Ctrl+W<br>Ctrl+S<br>Ctrl+Shift+S<br>Ctrl+U<br>Ctrl+U | 01.Basics ><br>02.Digital ><br>03.Analog ><br>04.Communication ><br>05.Control ><br>06.Sensors > |                                    |                                                             |
| Page Setup<br>Print<br>Preferences                                        | Ctrl+Shift+P<br>Ctrl+P<br>Ctrl+Comma                 | 07.Display ><br>08.Strings ><br>09.USB ><br>10.StarterKit >                                      |                                    |                                                             |
| Quit                                                                      | Ctrl+Q                                               | ArduinoISP<br>BLE F<br>ICT F<br>radino F<br>Time F<br>TinyGPS                                    | radino_IO_Test<br>radino_nRF8001 ▶ | Nordic_BLE-SDK-Examples  radino_nRF8001_leonardo_IO_HF_Test |

### $\rightarrow$ Now choose your corresponding radino to which you want to upload the sketch:

| 🤓 radino_nRF800                | )1_leonardo_IO_HF_Test           | Arduino 1.0           | 0.5-r2                                        |  |
|--------------------------------|----------------------------------|-----------------------|-----------------------------------------------|--|
| File Edit Sketch               | Tools Help                       |                       |                                               |  |
|                                | Auto Format C<br>Archive Sketch  | itrl+T                |                                               |  |
| radino_nRF800                  | Fix Encoding & Reload            |                       | n services_lock.h uart_over_ble.h             |  |
| /* Copyright (                 | Serial Monitor C                 | itrl+Shift+M          | ISA                                           |  |
| *                              | Board                            | •                     | <ul> <li>In-Circuit radino nRF8001</li> </ul> |  |
| * Permission                   | Serial Port                      | •                     | Arduino Uno                                   |  |
| * of this sof<br>* in the Soft | Programmer                       | •                     | Arduino Duemilanove w/ ATmega328              |  |
| * to use, cop                  | Burn Bootloader                  |                       | Arduino Diecimia or Dueniianove wy Armega166  |  |
| * copies of t                  | <del>he sortware, and to p</del> | <del>permic per</del> | Arduino Nano W/ ATmega328                     |  |
| * furnished t                  | o do so, subject to t            | the follow            | Arduino Nano w/ ATmega168                     |  |
| *                              |                                  |                       | Arduino Mega 2560 or Mega ADK                 |  |
| + 777 1                        |                                  | -1                    |                                               |  |

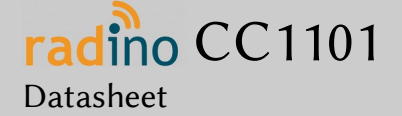

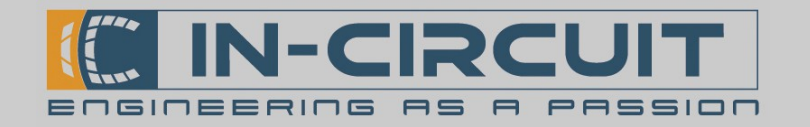

Now select the corresponding serial port / COM-port of radino that was determined in step '4. Install driver & determine serial port':

| 🤯 radino_nRF800  | 🞯 radino_nRF8001_leonardo_IO_HF_Test   Arduino 1.0.5-r2 |                         |                      |                  |  |  |  |
|------------------|---------------------------------------------------------|-------------------------|----------------------|------------------|--|--|--|
| File Edit Sketch | Tools Help                                              |                         |                      |                  |  |  |  |
|                  | Auto Format<br>Archive Sketch                           | Ctrl+T                  |                      |                  |  |  |  |
| radino_nRF800    | Fix Encoding & Reload                                   |                         | n services_lock.h    | uart_over_ble.h  |  |  |  |
| /* Copyright (   | Serial Monitor                                          | Ctrl+Shift+M            | ISA                  |                  |  |  |  |
| *                | Board                                                   | •                       |                      |                  |  |  |  |
| * Permission     | Serial Port                                             | •                       | COM1 & person o      | btaining a copy  |  |  |  |
| * of this sof    |                                                         |                         | (the "Sof            | tware"), to deal |  |  |  |
| * in the Soft    | Programmer                                              | •                       | COM3<br>put limita   | tion the rights  |  |  |  |
| * to use, cop    | Burn Bootloader                                         |                         | ✓ COM3Uublicense,    | and/or sell      |  |  |  |
| * copies of t    | ne portware, and to                                     | <del>, permit per</del> | sons to whom the Sof | tware is         |  |  |  |
| * furnished t    | o do so, subject to                                     | ) the follow            | ing conditions:      |                  |  |  |  |

#### To upload your sketch simply click on the 'Upload'-Button on the top left corner.

| 🚥 radino_nRF8001_leonardo_IO_HF_Test                                    | Arduino 1.0.5-i | 2               |                 |                       |  |
|-------------------------------------------------------------------------|-----------------|-----------------|-----------------|-----------------------|--|
| File Edit Sketch Tools Help                                             |                 |                 |                 |                       |  |
| 🔊 🔸 🗈 🖬 🖬                                                               |                 |                 |                 | P                     |  |
| radino_nRF8001_leonardo_IO_HF_Test                                      | services.h      | services_lock.h | uart_over_ble.h |                       |  |
| /* Copyright (c) 2014, Nordic Semiconductor ASA *                       |                 |                 |                 |                       |  |
| * copies of the Software, and to permit persons to whom the Software is |                 |                 |                 |                       |  |
| 4                                                                       |                 |                 |                 |                       |  |
| Uploading                                                               |                 |                 |                 |                       |  |
| Binary sketch size: 14,766 bytes (of a 28,672 byte maximum)             |                 |                 |                 |                       |  |
| 1                                                                       |                 |                 | In-Circuit rad  | lino nRF8001 on COM30 |  |

Now you can open the serial monitor to communicate with your radino:

| oradino_nRF8001_l<br>File Edit Sketch To | eonardo_IO_HF_Test   Arduino 1.0.5-r2<br>Iols Help                                     |                  | <u>_</u> _X   |
|------------------------------------------|----------------------------------------------------------------------------------------|------------------|---------------|
|                                          |                                                                                        | Seri             | al Monitor  🕫 |
| radino_nRF8001_                          | 20M30                                                                                  |                  |               |
| /* Copyright (c)                         |                                                                                        | Send             | <b>_</b>      |
| *                                        | Arduino setup                                                                          | <u> </u>         |               |
| * to use, copy,<br>* conies of the       | Set line ending to newline to send data from the serial :<br>Fut Device Started: Satur | monitor          | _             |
| •                                        | Evt Device Started: Standby                                                            |                  | Þ             |
| Done uploading.                          | Advertising started                                                                    | <b>_</b>         |               |
| Binary sketch siz                        | Autoscroll Newline 9600                                                                | 0 baud 🔽         |               |
| 1                                        | In-Ci                                                                                  | rcuit radino nRF | 8001 on COM30 |

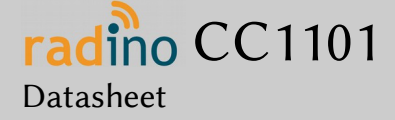

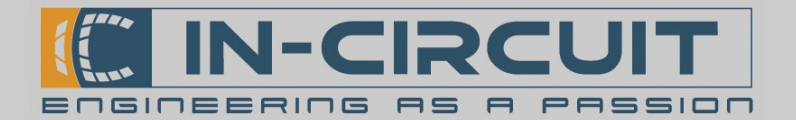

### Package Dimensions and recommended PCB Footprint

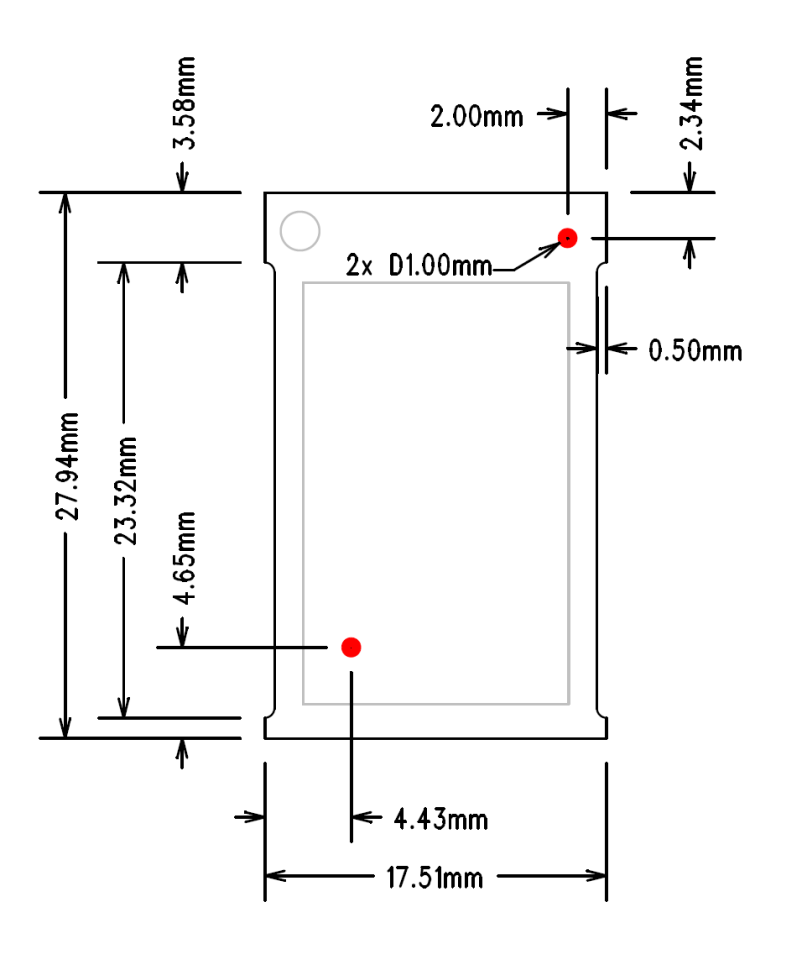

seen from top side

recommended footprint

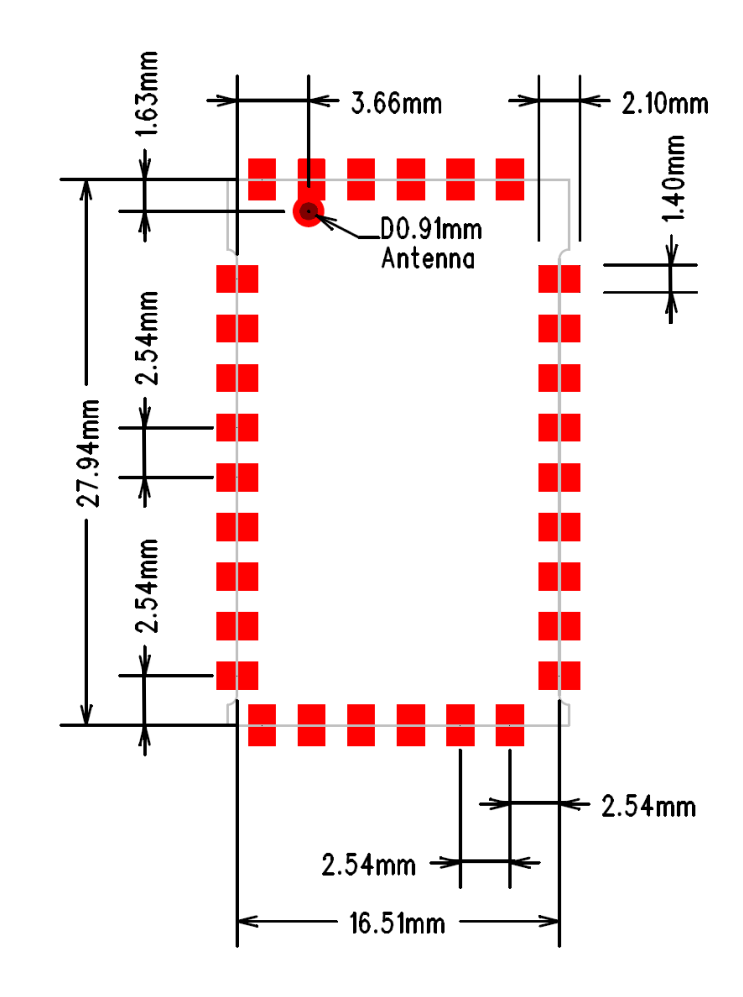

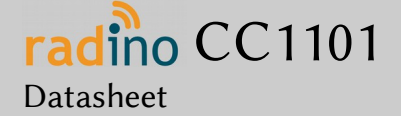

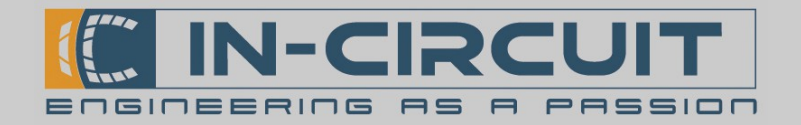

## Packaging: tape & reel specification

All radino modules come in a tape & reel package suitable for pick and place machines. Small quantities are delivered as cut-tape. There are 2 kinds of reels available with 100pcs and 500pcs per reel (see section ordering information) Except the number of modules, all parameters are same to booth reel sizes:

- 13" reel size

- 44mm tape width
- tape pocket dimensions 29mm x 19mm x 4mm
- module spacing 24mm
- 2mm hole in the middle of the module body
- 1.5mm tape holes for transport

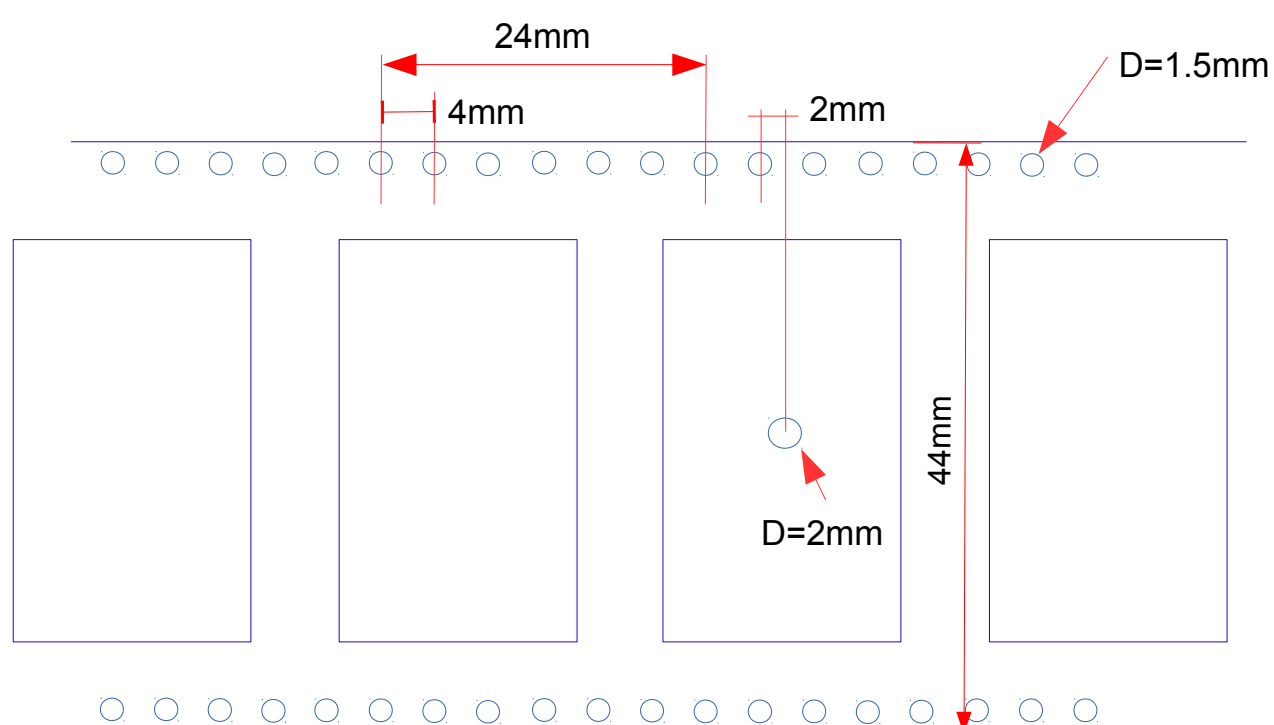

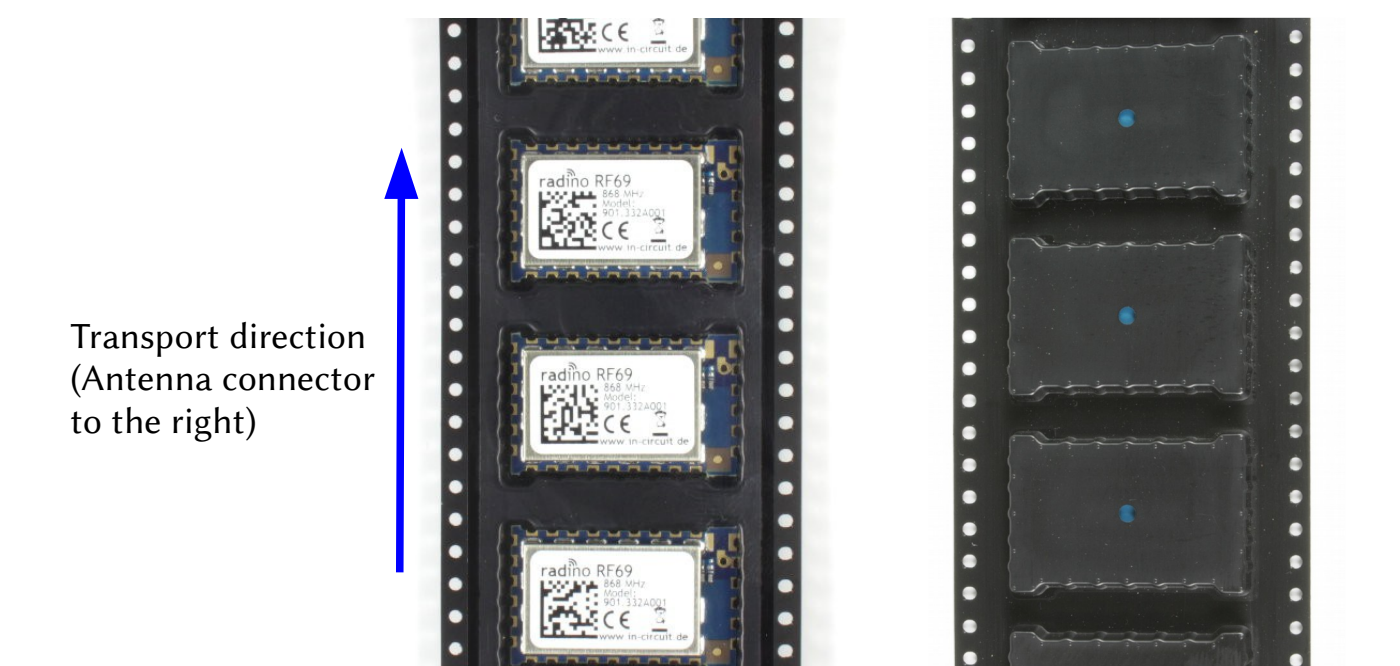

In-Circuit GmbH Boltenhagener Str. 124 D-01 109 Dresden

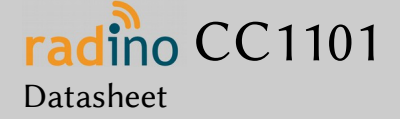

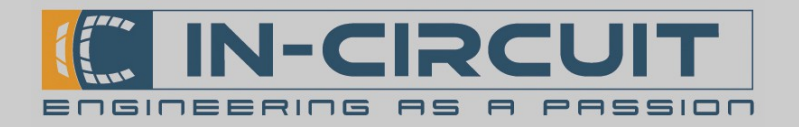

## Reflow temperature profile

The single most critical stage in the automated assembly process is the reflow stage. The reflow profile shall not exceed the following maximum ratings:

- heating gradients <3°C/sec
- peak zone temperature of the module  ${<}245^\circ\!\mathrm{C}$
- time in peak zone <40 sec.
- time above 220°C <80 sec.

Excessive temperatures, transport times and shocks during the reflow process MUST not be applied to the module.

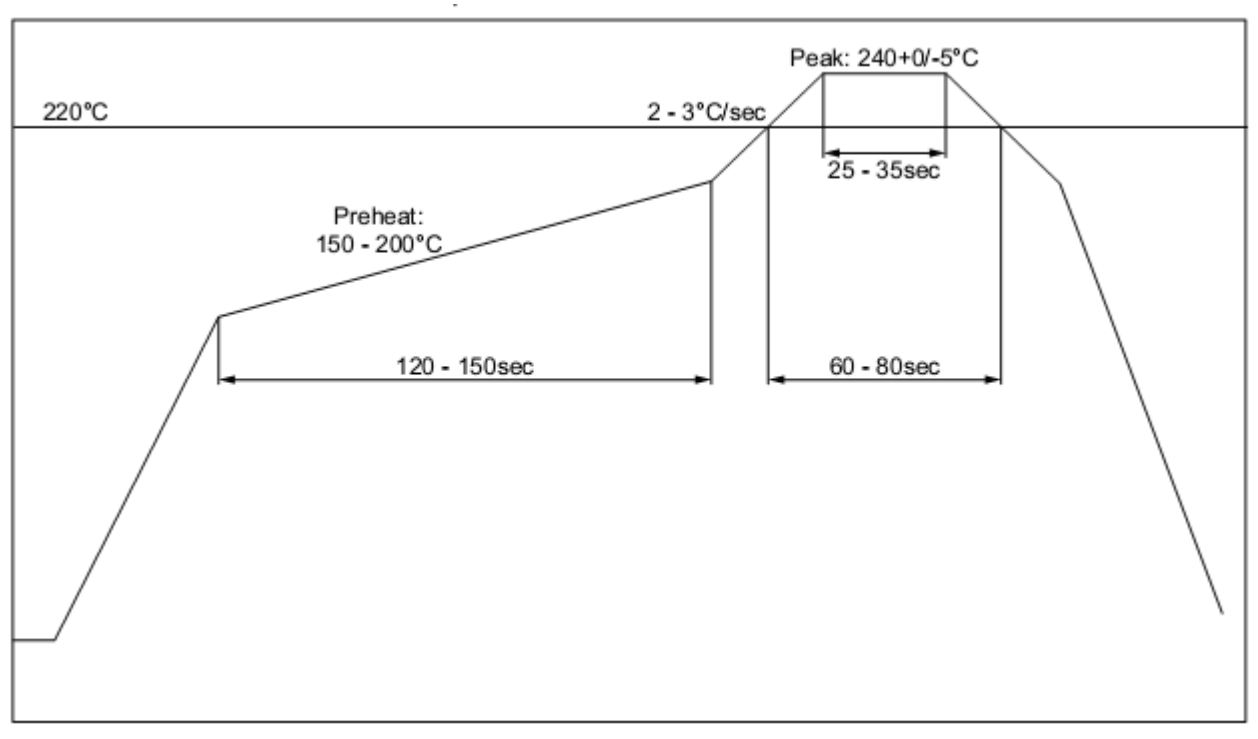

Recommended reflow temperature profile

### Washability

The radino modules are wash-resistant, but are not sealed. In-Circuit recommends manufacturing without washing. If washing is needed make sure that a drying time is provided to the modules before applying electrical power. The drying time should be sufficient to allow any moisture that may have migrated into the module to evaporate, thus eliminating the potential for shorting damage during power-up or testing.

If the wash contains contaminants, the performance may be adversely affected, even after drying.

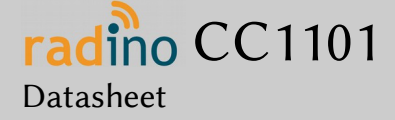

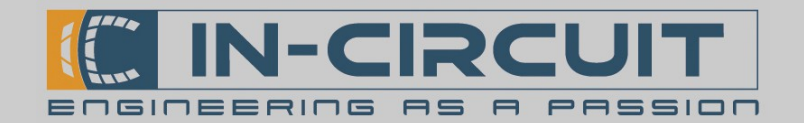

### Ordering Information

| Part                      | Ordering Code | MOQ | Package                 |
|---------------------------|---------------|-----|-------------------------|
| radino CC1101, 868/915MHz | 901.320       | 1   | Cut Tape, Reels 100/500 |
| radino CC1101, 433 MHz    | 901.320A001   | 1   | Cut Tape, Reels 100/500 |

All radino modules are available online: http://www.radino.cc/

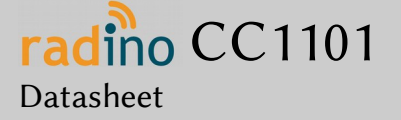

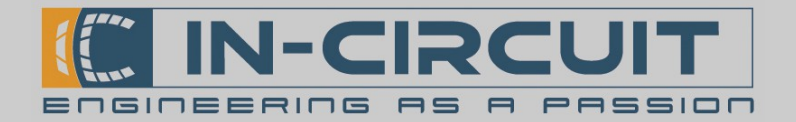

### Certifications

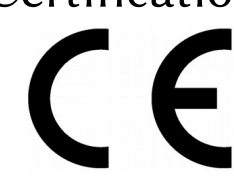

**European R&TTE Directive Statements** The radino CC1101 module has been tested and found to comply with Annex IV of the R&TTE Directive 1999/5/EC and is subject of a notified body opinion. The module has been approved for Antennas with gains of 2 dBi or less.

#### **RoHS / WEEE compliant**

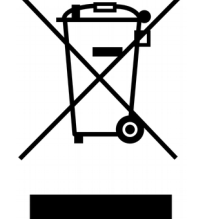

WEEE-Reg.-Nr. DE 17225017

| Version | Date       | Changes                         | Editor |
|---------|------------|---------------------------------|--------|
| A       | 2014/10/17 | Initial Version                 | Träger |
|         | 2015/01/28 | Pictures, certification updated | Klause |
|         |            |                                 |        |